| B        |                            | GROUP<br>FUEL SYSTEM    | NUMBER<br>14-FL-004       |
|----------|----------------------------|-------------------------|---------------------------|
| Тес      | chnical Service Bulletin   | DATE<br>SEPTEMBER, 2014 | MODEL(S)<br>SANTA FE (AN) |
| SUBJECT: | ECM UPDATE – AN 2.0L TURBO | O COLD START MI         | SFIRE LOGIC               |

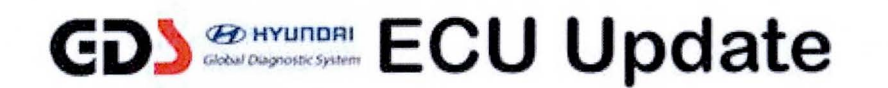

**Description:** This bulletin provides information related to an ECM software update on certain 2013-2014MY SANTA FE (AN) 2.0L TURBO vehicles to update the cold start misfire logic for the following DTCs: P0300, P0301, P0302, P0303 and P0304.

Applicable Vehicles: 2013 - 2014MY SANTA FE (AN) 2.0L TURBO

#### GDS Information:

| EVENT # | DESCRIPTION                          |
|---------|--------------------------------------|
| 323     | "323.AN 2.0L TURBO COLD START LOGIC" |

#### Warranty Information:

| Model         | Op Code  | Operation   | Op Time | Causal P/N |
|---------------|----------|-------------|---------|------------|
| SANTA FE (AN) | 39100F04 | ECM UPGRADE | 0.3 M/H | (See NOTE) |

NOTE: Use the applicable ECM P/N listed in the ROM ID Information Table from the following page.

### SUBJECT: ECM UPDATE - AN 2.0L TURBO COLD START MISFIRE LOGIC

### ECM ROM ID INFORMATION TABLE:

Verify the ECM ROM ID before updating the vehicle's software. Refer to the table below.

|                             |        |             |        |                            | ROM ID                                                                           |          |
|-----------------------------|--------|-------------|--------|----------------------------|----------------------------------------------------------------------------------|----------|
| Wodel                       | IVIY   | ECIM P/N    | OPTION |                            | Previous                                                                         | New      |
| SANTA<br>FE<br>2.0L<br>(AN) | 13MY   | 39100-2GBB0 | 2WD    | YES<br>(Push Button Start) | BDC0RE3A<br>BDC0RE3B<br>BDC0RE5A<br>BDC0RE5B<br>BDC0RF2A<br>BDC0RF3A<br>BDC0RG0A | BDC0RG01 |
|                             |        | 39100-2GBC0 | 4WD    | YES<br>(Push Button Start) | BDC0RE3A<br>BDC0RE3B<br>BDC0RE5A<br>BDC0RE5B<br>BDC0RF2A<br>BDC0RF3A<br>BDC0RG0A | BDC0RG01 |
|                             |        | 39100-2GBD0 | 2WD    | NO<br>(Key Start)          | BDC0ME3A<br>BDC0ME3B<br>BDC0ME5A<br>BDC0ME5B<br>BDC0MF2A<br>BDC0MF3A<br>BDC0MG0A | BDC0MG01 |
|                             |        | 39100-2GBE0 | 4WD    | NO<br>(Key Start)          | BDC0ME3A<br>BDC0ME3B<br>BDC0ME5A<br>BDC0ME5B<br>BDC0MF2A<br>BDC0MF3A<br>BDC0MG0A | BDC0MG01 |
|                             | 14MY - | 39100-2GBB1 | 2WD    | YES<br>(Push Button Start) | BEC0RH2A                                                                         | BEC0RH2B |
|                             |        | 39100-2GBC1 | 4WD    | YES<br>(Push Button Start) | BEC0RH2A                                                                         | BEC0RH2B |

### SUBJECT: ECM UPDATE - AN 2.0L TURBO COLD START MISFIRE LOGIC

#### GENERAL PRECAUTIONS:

- Connect the USB cable between the GDS and the VCI.
- Connect the 16-pin DLC connector from the VCI into the DLC located under the driver's side dash.

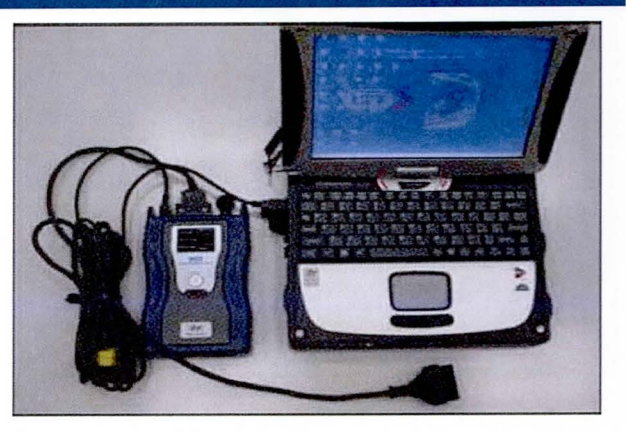

# NOTICE

Make sure the battery icon at the bottom right of the GDS laptop shows at least 50%; if not, charge the GDS or attach a battery charger.

- Turn off all lights (Do not leave the headlight switch in auto mode) and all accessories (including heater/air conditioner/fan, audio, heated seats, rear defroster, etc) to ensure the battery will not be discharged during the update.
- Perform the update with the ignition key in the ON position. (Turn the ignition key to ON position or press the Start-Stop Button two times without depressing the brake pedal).
- Do not disconnect any cables connected to the vehicle or the GDS during the update.
- Do not start the engine or turn the ignition switch OFF during the update.

## NOTICE

Confirm your GDS has the most recent version. If not, connect the GDS to an Internet port, open the GDS home page and select "Update". Refer to instructions on hmaservice.com if necessary.

If you encounter GDS related problems, call the GIT Helpline at 888-437-0308.

#### SERVICE PROCEDURE:

### GDS AUTO MODE ECM UPDATE PROCEDURE

- 1. From the GDS home page, select ECU Upgrade. If necessary, select the VIN.
- 2. Select **Engine** as the system and then select **OK**.
- 3. Select **Auto Mode** and then select **Next**.

### SUBJECT: ECM UPDATE – AN 2.0L TURBO COLD START MISFIRE LOGIC

 From the System tab, select Engine and then select OK. The GDS will read the ROM ID. Confirm the ROM is applicable as shown on Page 2, "ECM ROM ID Information".
NOTE: <u>Record the ECM ROM ID in case the auto update fails and a manual update is needed.</u>

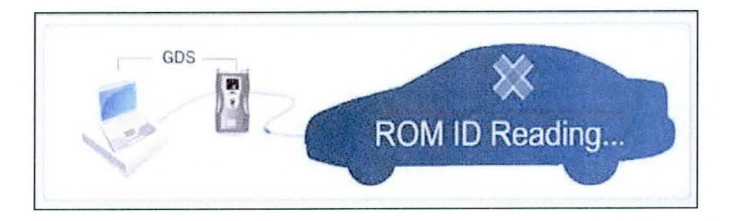

5. Update event **"323.AN 2.0L TURBO COLD START LOGIC "** will display. Select **Upgrade.** 

| Latest ROM ID         | CMAN35*M2**AD1BS |  |  |  |
|-----------------------|------------------|--|--|--|
| 24 CM 3 5 RPM LOGIC I | IMPROVEMENT      |  |  |  |

- 6. If the screen indicates "Voltage is OK" (voltage > 12volts), select OK. If not, select CANCEL and charge the vehicle battery by running the engine for 10 minutes.
- 7. Updating will occur until 100% is reached on the bar graph. At the prompt, turn the ignition key OFF for 10 seconds, then turn it ON and select **OK**.
- 8. The GDS will confirm that ECM update is successfully finished. Select OK.
- 9. If the ECM update was not successful, go to GDS <u>MANUAL MODE ECM</u> UPDATE PROCEDURE.
- 10. Check for DTC in all systems and Erase All DTC that stored due to loss of CAN communication during the ECM Update.
- 11. Turn **OFF ignition for 10 seconds** then turn **ON** before going to engine start.
- 12. Start the engine to confirm proper operation.
- 13. Clear DTC in the BlueLink system per instructions of TSB 12-BE-005-2.

# NOTICE

In the event of AUTO MODE update failure:

- You must attempt MANUAL MODE. Use the ECM P/N from the vehicle's ECM label if it is not clear from the ROM ID Table as to the correct ECM P/N to use for your vehicle.
- Replacing an ECM without carefully documenting that a MANUAL MODE update attempt was made may result in claims charged back.

#### GDS MANUAL MODE ECM UPDATE PROCEDURE

## NOTICE

- GDS Manual Mode is intended for recovery of an ECM Update should it begin but then later fail in process in the Auto Mode.
- The ECM connectors must be disconnected for 15 minutes to reset its contents then perform this Manual Mode Update.
- Do not force Manual Mode if you get an error in Auto Mode that the vehicle's current ROM ID did not apply.
- It is critical to identify the correct ECM Part Number in the PASSWORD table or the ECM may be permanently damaged. It is recommended to remove ECM and read the part number from the label to confirm.
- 1. From the GDS home page, select ECU Upgrade. If necessary, select the VIN.
- 2. Select Engine as the system and then select OK.
- 3. Select Manual Mode and then select Next.
- 4. From the **System** tab, select **Engine** and then select **OK**.
- 5. Select update event "323.AN 2.0L TURBO COLD START LOGIC", then select Upgrade.
- 6. Be certain to enter the exact appropriate password from the table below and select **OK**.

| MENU                               | PASSWORD | COMMENTS          |
|------------------------------------|----------|-------------------|
| DMA 2.0 IMMO 39100-2GBB0/2GBC0     | 9120     | Push Button Start |
| DMA 2.0 IMMO 39100-2GBB1/2GBC1     | 9121     | Push Button Start |
| DMA 2.0 NON IMMO 39100-2GBD0/2GBE0 | 9122     | Key Start         |

7. The remaining steps are the same as Steps 6~13 of the Auto Procedure.